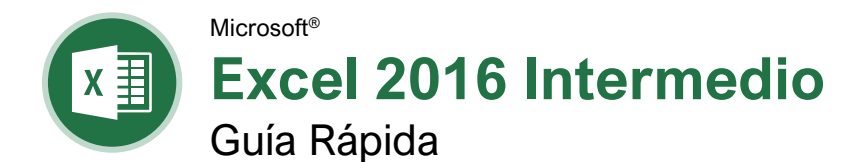

### Elementos de Gráfico

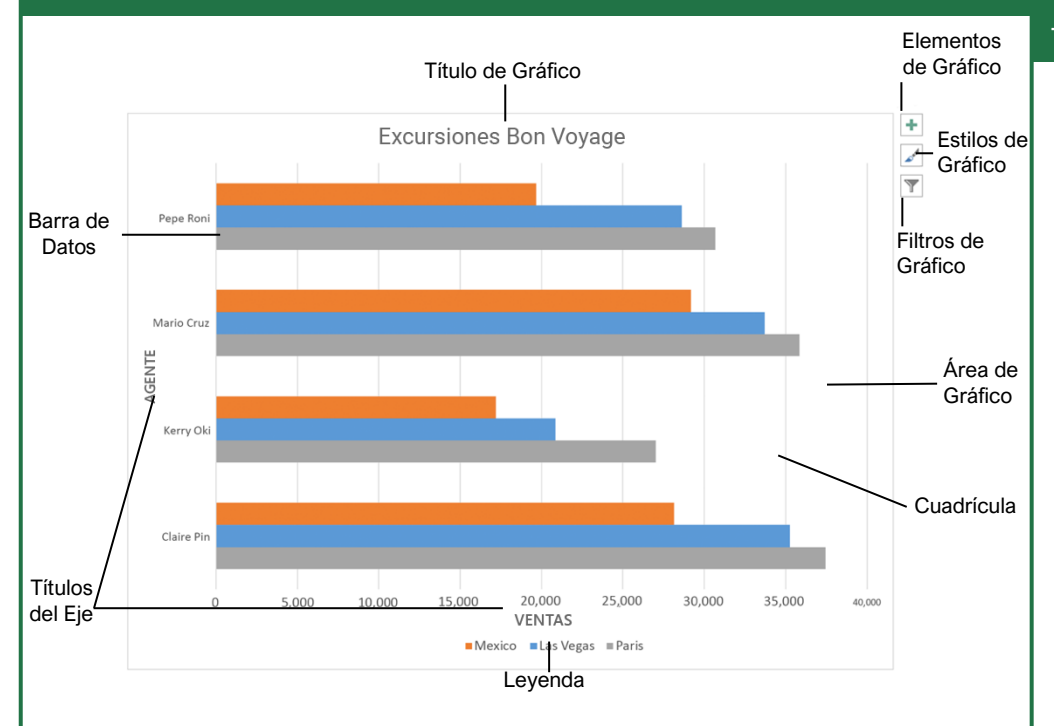

#### Gráficos

<u>Crear un Gráfico:</u> Seleccionar el rango de celdas que contiene los datos que se desea graficar. Hacer clic en la pestaña **Insertar** en la cinta de opciones. Hacer clic en el botón del tipo de gráfico en el grupo Gráficos y seleccionar el gráfico que se desea insertar.

Cambiar el Tipo de Gráfico: Seleccionar el gráfico y hacer clic en la pestaña **Diseño**. Hacer clic en el botón **Cambiar tipo de gráfico** y seleccionar un gráfico diferente.

Filtrar un Gráfico: Con el gráfico que se desea filtrar seleccionado, hacer clic en el botón **Filtro** T a un lado de este. Desmarcar los elementos que se desea ocultar de la vista del gráfico y hacer clic en el botón **Aplicar**.

#### Mostrar u Ocultar Elementos de Gráfico:

Seleccionar el gráfico y hacer clic en el botón Elementos de gráfico 🐏. Luego, utilizar las casillas para mostrar u ocultar cada elemento.

Insertar una Línea de Tendencia: Seleccionar el gráfico donde se desea agregar una línea de tendencia. Hacer clic en la pestaña **Diseño de grafico** en la cinta de opciones y hacer clic en el botón **Agregar elemento de gráfico I**. Seleccionar **Línea de tendencia** del menú.

#### Gráficos

Insertar un Minigráfico: Seleccionar las celdas que se desea resumir. Hacer clic en la pestaña **Insertar** y seleccionar el minigráfico que se desea insertar. En el campo Ubicación, ingresar la celda o rango de celdas para colocar el minigráfico y hacer clic en **Aceptar**.

Crear un Gráfico de Doble Eje: Seleccionar el rango que celdas que se desea graficar, hacer clic en la pestaña **Insertar**, hacer clic en el botón **Combinado** i y seleccionar un tipo de gráfico combinado.

#### Imprimir y Distribuir

Establecer el Tamaño de la Página: Hacer clic en la pestaña **Diseño de página**. Hacer clic en el botón **Tamaño** lo y seleccionar un tamaño.

Establecer el Área de Impresión: Seleccionar el rango de celda que se desea imprimir. Hacer clic en la pestaña **Diseño de página**, hacer clic en el botón **Área de impresión** (a y seleccionar **Establecer área de impresión**.

Ajustar Márgenes y Orientación: Hacer clic en la pestaña **Diseño de página**. Hacer clic en el botón **Márgenes** para seleccionar de una lista de márgenes de página comunes. Hacer clic en el botón **Orientación** hara elegir entre la orientación Vertical u Horizontal.

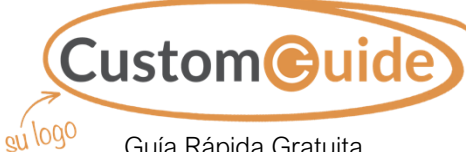

Guía Rápida Gratuita Visite guias.customguide.com

### Opciones de Gráfico

#### Tipos de Gráficos

Columna: Se utiliza para comparar diferentes valores verticalmente, uno al lado del otro. Cada valor está representado en el gráfico por una barra vertical. Línea: Se utiliza para ilustrar tendencias en el tiempo (días, meses, años). Cada valor se traza como un punto en el gráfico y los valores se conectan por una línea Circular: Es útil para mostrar valores como un porcentaje de un todo cuando todos los valores suman el 100%. Los valores para cada elemento se representan con colores diferentes. Barra: Es similar a los gráficos de columna, excepto que la información se muestra en barras horizontales en lugar de columnas verticales. Área: Es similar a los gráficos de línea, excepto que las áreas debajo de las líneas se rellenan con color. XY (Dispersión): Es usado para graficar grupos de valores usando solo puntos. Se pueden trazar múltiples elementos usando puntos de diferentes colores o diferentes símbolos de puntos indicadores. Cotizaciones: Son efectivas +++ para reportar la fluctuación de los precios de acciones, como puntos altos, bajos y de cierre para un día determinado. Superficie: Útil para encontrar combinaciones optimas entre dos conjuntos de datos. Los colores y patrones indican valores que están en el mismo rango. Otros Elementos de Gráficos

**Etiquetas de Datos:** Muestran los valores de las celdas de la hoja de cálculo en el área de trazado del gráfico.

 Tabla de Datos:
 Una tabla añadida junto

 al gráfico que muestra los datos de la hoja
 de cálculo que el gráfico está ilustrando.

#### Fórmulas Intermedias

Referencias Absolutas: Las referencias absolutas siempre hacen referencia a la misma celda, incluso si la fórmula se mueve. En la barra de fórmulas, agregar los signos de pesos (\$) para la referencia que se desea que permanezca absoluta (por ejemplo, **\$A\$1** hace que la columna y la fila permanezcan constantes).

Nombrar una Celda o Rango: Seleccionar las celdas, hacer clic en el Cuadro de nombres en la Barra de fórmulas, escribir un nombre para la celda o rango y presionar **Enter**. Es posible usar los nombres en las fórmulas en lugar de las direcciones de celda, por ejemplo: **=B4\*Tasa**.

Referenciar a Otras Hojas de Cálculo: Para hacer referencia a otra hoja de cálculo en una formula, agregar un signo de exclamación '!' después del nombre de la hoja en la fórmula, por ejemplo: **=FebreroVentas!B4**.

Referenciar a Otros Libros de Trabajo: Para hacer referencia a otro libro de trabajo en una fórmula, agregar corchetes '[]' alrededor del nombre del archivo en la fórmula, por ejemplo: =[FebreroVentas.xlsx]Hoja1!\$B\$4.

Concatenar Texto: Usar la función CONCATENAR **=CONCATENAR** (texto1,texto2,...) para unir el texto de múltiples celdas en una sola celda. Usar los argumentos en la función para definir el texto que se desea combinar, así como cualquier espacio o signo de puntuación.

Función Pago: Usar la función PAGO **=PAGO** (tasa,nper,va,...) para calcular el monto de un préstamo. Usar los argumentos incluidos en la función para definir el monto del préstamo, número de pagos y valor actual, y Excel calcula el monto del pago.

Funciones de Fecha: Las funciones de fecha se usan para agregar una fecha específica a una celda. Algunas funciones de fecha comunes en Excel incluyen:

> Fecha =FECHA(año,mes,día) Hoy =HOY()

- Ahora =AHORA()

Mostrar las Fórmulas de la Hoja de Cálculo: Hacer clic en la pestaña **Fórmulas** en la cinta de opciones y luego hacer clic en el botón **Mostrar fórmulas** . Hacer clic en el botón **Mostrar fórmulas** . una vez más para desactivar la vista de la fórmula.

#### Organizar Datos

Exportar Datos: Hacer clic en la pestaña Archivo. A la izquierda, seleccionar Exportar y hacer clic en Cambiar el tipo de archivo. Seleccionar el tipo de archivo al que se desea exportar los datos y hacer clic en Guardar como.

#### Organizar Datos

Importar Datos: Hacer clic en la pestaña Datos en la cinta de opciones y hacer clic en el botón Obtener datos. Seleccionar la categoría y tipo de datos y luego el archivo que se desea importar. Hacer clic en Importar, verificar la vista previa y después hacer clic en el botón Cargar.

#### Usar las Herramientas de Análisis Rápido:

Seleccionar el rango de celdas que se desea resumir. Hacer clic en el botón **Análisis rápido** (a) que aparece. Seleccionar la herramienta de análisis que se desea utilizar. Elegir entre formato, gráficos, totales, tablas o minigráficos.

Esquema y Subtotal: Hacer clic en la pestaña Datos en la cinta de opciones y hacer clic en el botón Subtotal ⊞. Usar el cuadro de diálogo para definir de cuál columna se desea calcular el subtotal y el cálculo que se desea utilizar. Hacer clic en Aceptar.

<u>Usar Relleno Rápido:</u> Hacer clic en la celda a la derecha de las celdas donde se desea extraer o combinar datos. Comenzar a escribir los datos en la columna. Cuando un patrón se reconoce, Excel predice los valores restantes de la columna. Presionar **Enter** para aceptar los valores de Relleno rápido.

#### Crear una Regla de Validación de Datos:

Seleccionar las celdas que se desea validar. Hacer clic en la pestaña **Datos** y hacer clic en el botón **Validación de datos** . Hacer clic en la flecha de la lista **Permitir** y seleccionar los datos que se desea permitir. Establecer opciones de validación de criterio adicionales y hacer clic en **Aceptar**.

#### Tablas

Dar Formato a un Rango de Celdas como Tabla: Seleccionar las celdas a las que se desea aplicar un formato de tabla. Hacer clic en el botón **Dar formato como tabla** a en el grupo Estilos de la pestaña Inicio y seleccionar un formato de tabla de la galería.

|   | А           | В       | С      | D       |
|---|-------------|---------|--------|---------|
| 1 | Excursión 星 | Ene 星   | Feb 🖃  | Mar 星   |
| 2 | Beijing     | 6,010   | 7,010  | 6,520   |
| 3 | Las Vegas   | 35,250  | 28,125 | 37,455  |
| 4 | México DF   | 20,850  | 17,200 | 27,010  |
| 5 | Paris       | 33,710  | 29,175 | 35,840  |
| 6 | Tokyo       | 12,510  | 14,750 | 11,490  |
| 7 | Total       | 108,330 | 96,260 | 118,315 |

Organizar Datos: Seleccionar una celda en la columna que se desea organizar. Hacer clic en el botón Ordenar y filtrar <sup>2</sup> en la pestaña Inicio. Seleccionar un orden o elegir Orden personalizado para definir un criterio específico de orden.

Filtrar Datos: Hacer clic en la flecha del filtro de la columna que se desea filtrar. Desmarcar las casillas para cualquier dato que se desea ocultar. Hacer clic en **Aceptar**.

#### Tablas

#### <u>Agregar Filas o Columnas de Tabla:</u>

Seleccionar una celda en la fila o columna al lado de donde se desea agregar celdas en blanco. Hacer clic en la flecha de la lista del botón **Insertar** en la pestaña Inicio. Seleccionar **Insertar filas de tabla encima** o **Insertar columnas de tabla a la izquierda**.

Quitar Valores Duplicados: Hacer clic en cualquier celda en la tabla y hacer clic en la pestaña **Datos** en la cinta de opciones. Hacer clic en el botón **Quitar duplicados**. Seleccionar en cuáles columnas se desea comprobar si hay duplicados y hacer clic en **Aceptar**.

Insertar una Segmentación de Datos: Con

cualquier celda en la tabla seleccionada, hacer clic en la pestaña **Diseño de tabla** en la cinta de opciones. Hacer clic en el botón **Insertar segmentación de datos :**. Seleccionar las columnas que se desea usar como segmentaciones y hacer clic en **Aceptar**.

#### Formato Intermedio

Aplicar Formato Condicional: Seleccionar las celdas a las que se desea aplicar formato. En la pestaña **Inicio**, hacer clic en el botón **Formato condicional** ➡. Seleccionar una categoría de formato condicional y luego la regla que se desea utilizar. Especificar el formato a aplicar y hacer clic en **Aceptar**.

Aplicar un Tema a un Libro de Trabajo: Hacer clic en la pestaña **Disposición de página** en la cinta de opciones. Hacer clic en el botón **Temas** ▲ y seleccionar un tema del menú.

#### Colaborar con Excel

Agregar un Comentario de Celda: Hacer clic en la celda donde se desea agregar un comentario. Hacer clic en la pestaña **Revisar** en la cinta de opciones y hacer clic en el botón **Nuevo comentario** t⊐. Escribir el comentario y luego hacer clic fuera de este para guardar el texto.

Proteger una Hoja de Cálculo: Antes de proteger una hoja de cálculo, es necesario desbloquear las celdas que se desea que permanezcan editables después de aplicar la protección. Luego, hacer clic en la pestaña **Revisar** en la cinta de opciones y hacer clic en el botón **Proteger hoja**. Seleccionar lo que se desea que permanezca editable después de proteger la hoja.

#### Agregar Contraseña a un Libro de Trabajo:

Hacer clic en la pestaña **Archivo** y seleccionar **Guardar como**. Hacer clic en **Examinar** para seleccionar una ubicación. Hacer clic en el botón **Herramientas** en el cuadro de dialogo y seleccionar **Opciones generales**. Establecer una contraseña para abrir y/o modificar el libro de trabajo. Hacer clic en **Aceptar**.

# **CustomGuide**

# ¡Obtén más Guías Rápidas!

Visita guias.customguide.com para descargarlas.

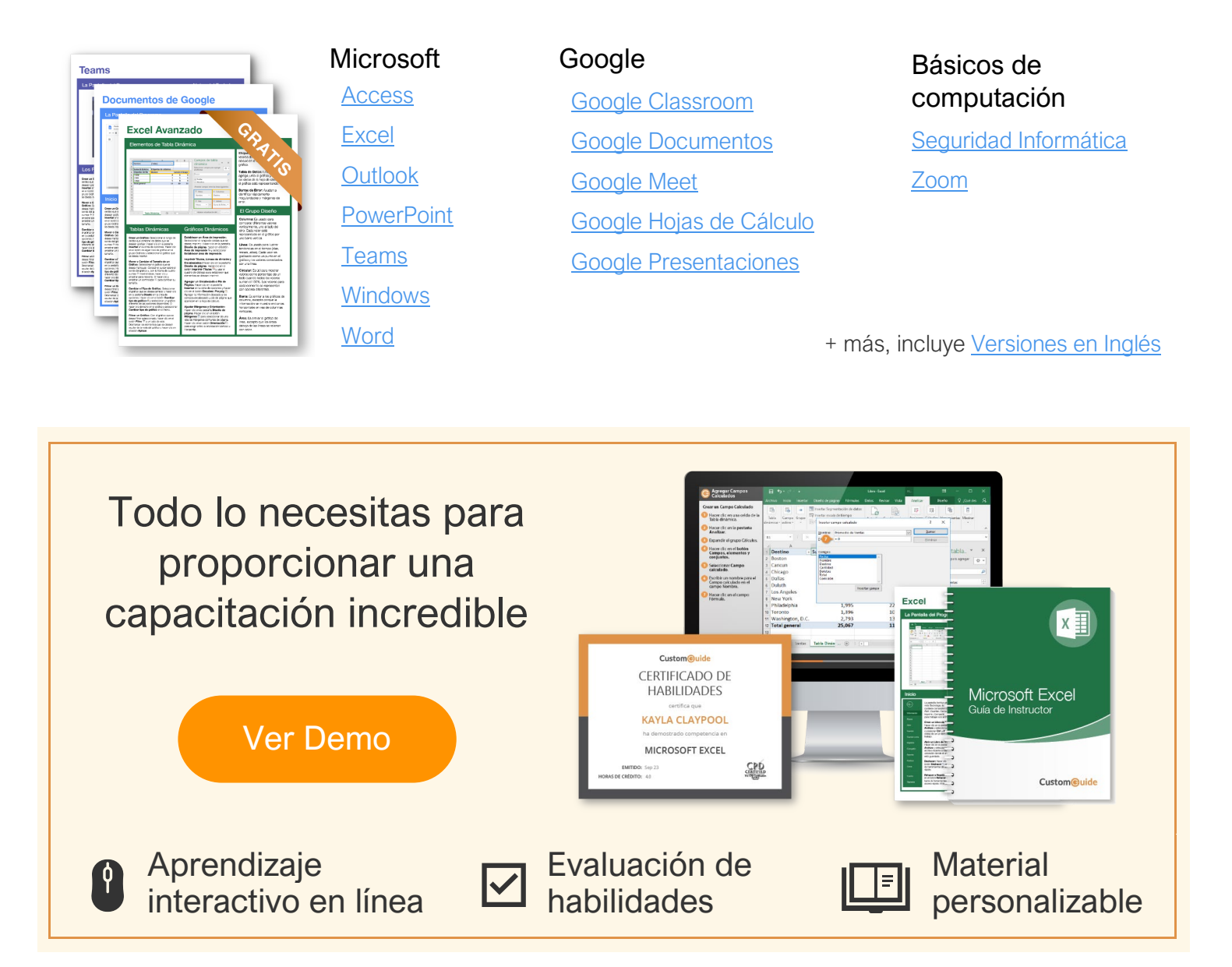

# Más de 3,000 empresas Confían en CustomGuide

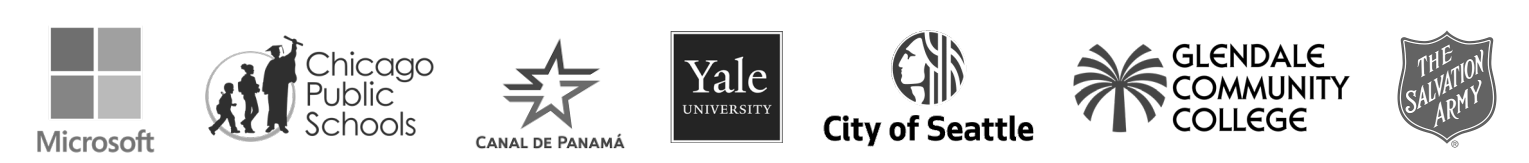